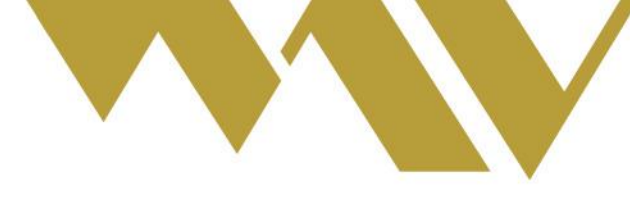

# Negociación Facturas de Crédito Electrónicas

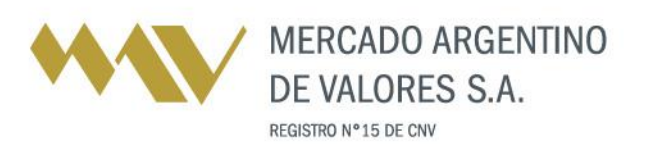

Tel.: [54] (341) 4469100 (líneas rotativas) www.mav-sa.com.ar / @MAVSAOficial Of. Central: Paraguay 777 . Piso 8 . S2000CVO Rosario . Santa Fe . Argentina Ofs. Comerciales en C.A.B.A., Córdoba y Mendoza

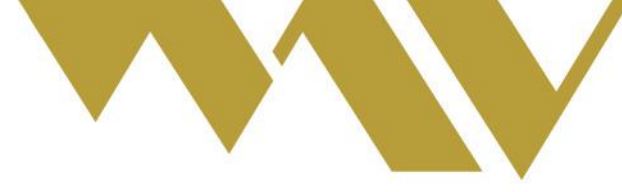

# Objetivo

El objetivo de este documento es explicar el procedimiento que deben seguir los Agentes que desean negociar en el sistema de Trading MAV Facturas de Crédito Electrónicas (FCEs).

### Ingreso de los instrumentos

La FCE ingresa al sistema Trading en forma automática desde el custodio; mientras que no se haya producido la primera negociación, el Agente ingresante tendrá la posibilidad de realizar las siguientes acciones:

- Modificar exposición de librador y beneficiario.
- Asociar scan de factura.

Estas acciones pueden realizarse desde el susbsistema de CPD en la opción *"Cheques"* y seleccionando el instrumento en particular (pantalla de edición de cheques).

# Modificación de exposición de emisor, pagador y comitente vendedor

Esta opción permite que los potenciales compradores de la subasta vean los datos del emisor, el pagador y el comitente vendedor dentro del detalle de la subasta (si es de primera negociación). En caso de querer exponer la información se debe hacer click en el checkbox *"Exponer datos del Emisor, Pagador y Comit. Vendedor"*.

|     | FCE                                                                                                    | \$ 321,28                                                                                       |
|-----|----------------------------------------------------------------------------------------------------|-------------------------------------------------------------------------------------------------|
|     | FCE<br>Fecha Emisión (dd/mm/yy)<br>Fecha de Pago 19/11/19 (dd/mm/yy)<br>El 19 de noviembre de 2019                                                                     | bco suc plaza<br>003 - 000 - 0000 3<br>cheque 00000000 0<br>cta 000000000 0                     |
|     | CUIT Libr./Deudor<br>Nro Comitente<br>CUIT Comitente<br>Benef /Emisor Orig ·<br>I Exponer datos de Emisor, Pagador y Comit.Vendedor<br>Endosos: I Endosado Sin Recurso | Claus. <u>No a la Orden</u> No v<br>Segmento <u>No Garantizado v</u><br>Custodio: <u>CVSA v</u> |
| FCE | Subir Scan Factura<br>Examinar No se seleccionó un archivo.<br>!!!! (3) (3) (3) (3) (3) (4); 4); 4); 4); 4); 4); 4); 4); 4); 4);                                       | Limpiar selección<br>; 바; 바; 바; Guardar Lista                                                   |

Aclaración: Una vez que la factura deja de ser primera negociación no es posible modificar este valor.

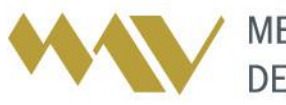

MERCADO ARGENTINO DE VALORES S.A. REGISTRO Nº 15 DE CNV

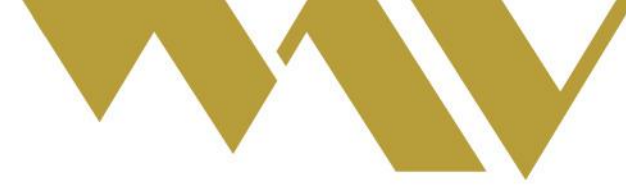

#### Asociar scan a FCE

Es posible asociar un scan de la factura al instrumento a negociar. Se debe utilizar la opción "Subir Scan Factura". Los tipos de archivos soportados son: png, gif, jpeg y pdf. ("Cheques -> Autorizados").

| FCE                                                                                                    | \$ 321,28                                                                                |
|----------------------------------------------------------------------------------------------------|------------------------------------------------------------------------------------------|
| FCE<br>Fecha Emisión (dd/mm/yy)<br>Fecha de Pago 19/11/19 (dd/mm/yy)<br>El 19 de noviembre de 2019                                           | bco suc plaza<br>003 - 000 - 0000 3<br>cheque 00000000 0<br>cta 0000000000 0             |
| CUIT Libr./Deudor<br>Nro Comitente<br>CUIT Comitente<br>Benef./Emisor Orig.:<br>Exponer datos de Emisor, Pagador y Comit.Vendedo<br>Endosos: | Claus. <u>No a la Orden</u> No v<br>Segmento <u>No Garantizado v</u><br>Custodio: CVSA v |
| Subir Scan Factura<br>Examinar No se seleccionó un archivo.                                                                                  | Limpiar selección                                                                        |
| FCE                                                                                                    | 护护护护护护                                                                                   |

|     | FCE                                                                                                | \$ 321,28                                                                                |
|-----|----------------------------------------------------------------------------------------------------|------------------------------------------------------------------------------------------|
|     | FCE<br>Fecha Emisión (dd/mm/yy)<br>Fecha de Pago 19/11/19 (dd/mm/yy)<br>El 19 de noviembre de 2019 | bco suc plaza<br>003 - 000 - 0000 3<br>cheque 00000000 0<br>cta 0000000000 0             |
|     | CUIT Libr./Deudor                                                                                  | Claus. <u>No a la Orden</u> No v<br>Segmento <u>No Garantizado v</u><br>Custodio: CVSA v |
|     | Subir Scan Factura<br>Examinar factura.png                                                         | Limpiar selección                                                                        |
| FCE | . He co co co co co co co ate ate ate ate ate ate ate ate ate ate                                  | ;护; 护; 护;    Guardar   Lista                                                             |

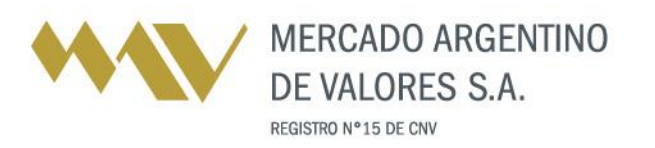

Tel.: [54] (341) 4469100 (líneas rotativas) www.mav-sa.com.ar / @MAVSAOficial Of. Central: Paraguay 777 . Piso 8 . S2000CVO Rosario . Santa Fe . Argentina Ofs. Comerciales en C.A.B.A., Córdoba y Mendoza

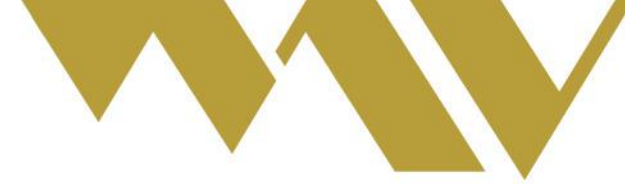

Si el archivo seleccionado no es correcto, el usuario puede *"Limpiar selección"* y volver a *"Examinar"*. Al hacer click en *"Guardar"* se subirá la factura en Trading.

| Se realizarán cambios en FCE |
|------------------------------|
| Aceptar                      |

Una vez cargado el scan, es posible visualizarlo o borrarlo desde la misma pantalla.

|     | FCE                                                                                                    | \$ 321,28                                                                                       |
|-----|----------------------------------------------------------------------------------------------------|-------------------------------------------------------------------------------------------------|
|     | FCE   Fecha Emisión (dd/mm/yy)   Fecha de Pago 19/11/19 (dd/mm/yy)   El 19 de noviembre de 2019                                                                    | bco suc plaza<br>003 - 000 - 0000 3<br>cheque 00000000 0<br>cta 0000000000 0                    |
|     | CUIT Libr./Deudor<br>Nro Comitente<br>CUIT Comitente<br>Benef./Emisor Orig.:<br>Exponer datos de Emisor, Pagador y Comit.Vendedor<br>Endosos: Endosado Sin Recurso | Claus. <u>No a la Orden</u> No v<br>Segmento <u>No Garantizado v</u><br>Custodio: <u>CVSA v</u> |
| FCE | Scan factura asociada<br>VER BORRAR<br>III (III (III (III) (III))<br>III (III (II                                                                                  | ) 바, 바, 비, Guardar Lista                                                                        |

Aclaración: Una vez que la factura deja de ser primera negociación solo es posible "Ver" el scan asociado.

### Armado de lotes de FCE:

Desde la pantalla de *"Cheques - Autorizados"* se podrán armar los lotes. Los mismos pueden estar conformados por una o varias FCEs. En el caso que sean varias, debe tenerse en cuenta que deben ser de la misma Empresa Pagadora y del mismo comitente. Caso contrario, se producirán mensajes de error.

| El lote debe estar conformado por cheques de la misma Empresa Pagadora.<br>El lote NO ha sido creado. |  |
|----------------------------------------------------------------------------------------------------|--|
| Continuar                                                                                             |  |
|                                                                                                    |  |

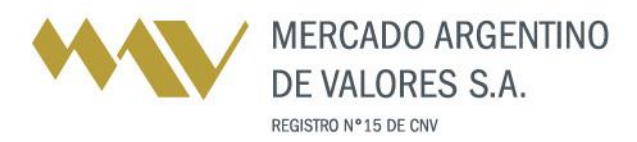

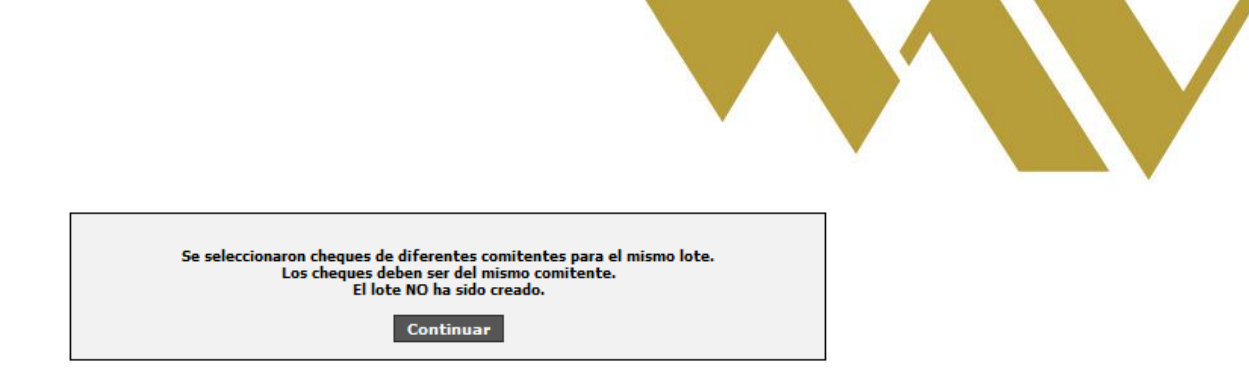

# Visualización de subastas de FCE:

Si en la pantalla de cheques se seleccionó la opción de *"Exponer datos del Emisor, Pagador y Comit. Vendedor"* (y las FCE son de primera negociación), al ingresar al detalle de la subasta se mostrarán los datos de la Empresa Grande Pagadora, de la Pyme Emisora y del Comitente Vendedor.

| Información de Subasta 321284                                                                                                    | Info Librador/Beneficiario                                                                                                | Mejores Ofertas de Compra | Ingreso de Oferta de Compra-                    |
|----------------------------------------------------------------------------------------------------|----------------------------------------------------------------------------------------------------|---------------------------|-------------------------------------------------|
| Monto: \$ Liq:24hs PPV:63 dias<br>Estado: Activa Cheques: 1<br>Sep:: No Carantizado: Ag.Vand.:<br>H. Inicio: 11:45:43 H. Cierre: 17:00'<br>Descuento: 50,00 | Emp. grande pagadora:<br>CUIT:<br>Negociado Pend. de Cobro: 0<br>MiPyME Emisora:<br>CUIT:<br>Comitente Vendedor:<br>CUIT: | O- Ag. Desc. Ingreso Baja | Descuento: 0.00<br>Origen: 💌<br>Ingresar Oferta |

Si no se seleccionó la opción de *"Exponer datos del Emisor, Pagador y Comit. Vendedor"* o si la FCE no es de primera negociación, al seleccionar la subasta solo se mostrarán los datos de la Empresa Grande Pagadora.

| Información de Subasta 321284                                                                                                    | Info Librador/Beneficiario                                    | Mejores Ofertas de Compra |     |       |         |      | Ingreso de Oferta de Compra                     |
|----------------------------------------------------------------------------------------------------|---------------------------------------------------------------|---------------------------|-----|-------|---------|------|-------------------------------------------------|
| Monto: \$ Liq 24ks PPV: 63 dias<br>Estado: Activa Cheques :<br>Sep:: No Garantizado Ag.Vend.:<br>H. Inicio: 11:45:43 H. Cierre: 17:00°<br>Descuento: 50,00 | Emo, grande pagadora:<br>CUIT:<br>Negociado Pend. de Cobro: 0 | 0-                        | Ag. | Desc. | Ingreso | Baja | Descuente: 0.00<br>Origen: 💌<br>Ingresar Oferta |

**Aclaración:** si un lote fue conformado con varias Facturas de Crédito Electrónicas con exposición del librador, con que una factura NO fuese de primera negociación al seleccionar la subasta SOLO se mostrarán los datos de la Empresa Grande Pagadora.

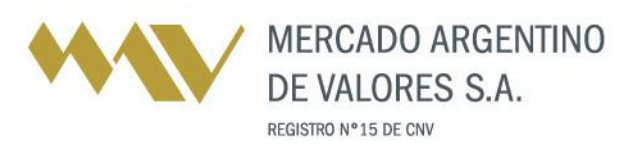